# ROCKY-3785EV/EVG Serial

Socket 370 bases SBC

With Gigabit, 10/100Mbps Ethernet, VGA, Audio

**User Manual** 

Version 1.1

August 28, 2003

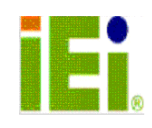

@Copyright 2003 by ICP Electronics Inc. All Rights Reserved.

# **Copyright Notice**

The information in this document is subject to change without prior notice in order to improve reliability, design and function and does not represent a commitment on the part of the manufacturer.

In no event will the manufacturer be liable for direct, indirect, special, incidental, or consequential damages arising out of the use or inability to use the product or documentation, even if advised of the possibility of such damages.

This document contains proprietary information protected by copyright. All rights are reserved. No part of this manual may be reproduced by any mechanical, electronic, or other means in any form without prior written permission of the manufacturer.

# Trademarks

ROCKY-3785EV/EVG is registered trademarks of ICP Electronics Inc., IBM PC is a registered trademark of International Business Machines Corporation. Intel is a registered trademark of Intel Corporation. Award is registered trademarks of Award Software International, Inc. Other product names mentioned herein are used for identification purposes only and may be trademarks and/or registered trademarks of their respective companies.

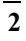

# **Table of Contents**

| СНАР                                                                                                | TER 1. INTRODUCTION5                                                                                                    |
|----------------------------------------------------------------------------------------------------|----------------------------------------------------------------------------------------------------|
| 1.1<br>1.2                                                                                          | SPECIFICATIONS                                                                                                    |
| CHAP                                                                                                | TER 2. INSTALLATION9                                                                                                    |
| 2.1<br>2.2<br>2.3<br>2.4<br>2.5                                                                     | ROCKY-3785EVG'S LAYOUT9CLEAR CMOS SETUP11BIOS PROTECTION SETTING11KEYBOARD POWER SELECTION11COMPACT FLASH CARD MASTER/SLAVE MODE SETTING12                                                                                                    |
| СНАР                                                                                                | TER 3. CONNECTION13                                                                                                    |
| 3.1<br>3.2<br>3.3<br>3.4<br>3.5<br>3.6<br>3.7<br>3.8<br>3.9<br>3.10<br>3.11<br>3.12<br>3.13<br>3.14 | FLOPPY DISK DRIVE CONNECTOR13ULTRA ATA33/66/100 IDE DISK DRIVE CONNECTOR14PARALLEL PORT15SERIAL PORTS16KEYBOARD CONNECTOR17USB PORT CONNECTOR18IRDA INFRARED INTERFACE PORT18FAN CONNECTOR19LAN RJ45 CONNECTOR19VGA CONNECTOR20AUDIO CONNECTORS21COMPACT FLASH STORAGE CARD SOCKET (OPTIONAL)22EXTERNAL SWITCHES AND INDICATORS23ATX POWER CONNECTOR24 |
| CHAP                                                                                                | TER 4. AWARD BIOS SETUP25                                                                                                    |
| 4.1<br>4.2<br>4.3<br>4.4<br>4.5<br>4.6                                                              | INTRODUCTION25STARTING SETUP25USING SETUP26MAIN MENU27STANDARD CMOS SETUP30ADVANCED BIOS FEATURES35                                                                                                    |

| 4.7   | Advanced Chipset Features         | 39 |
|-------|-----------------------------------|----|
| 4.8   | INTEGRATED PERIPHERALS            | 42 |
| 4.9   | POWER MANAGEMENT SETUP            | 46 |
| 4.10  | PNP/PCI CONFIGURATION SETUP       | 49 |
| 4.11  | FREQUENCY/VOLTAGE CONTROL         | 51 |
| 4.12  | Defaults Menu                     | 52 |
| 4.13  | SUPERVISOR/USER PASSWORD SETTING  | 53 |
| 4.14  | EXIT SELECTING                    | 54 |
| APPE  | NDIX A. WATCHDOG TIMER            | 55 |
| ۸DDF  | NDTY B ADDRESS MAPPING            | 57 |
|       |                                   |    |
|       | DDRESS MAP                        |    |
| ISTM  | 1B MEMORY ADDRESS MAP             |    |
|       |                                   |    |
| DMA   | CHANNEL ASSIGNMENTS               |    |
| APPE  | NDIX C.                           |    |
| HOW   | TO UPGRADE A NEW BIOS             | 59 |
| APPE  | NDIX D. ATX POWER SUPPLY          |    |
|       |                                   |    |
| APPE  | NDIX E.                           |    |
| PCI S | <b>PECIAL EXTENSION CONNECTOR</b> | 64 |

# **Chapter 1. Introduction**

Thank you for choosing the ROCKY-3785EVG socket 370 base Single Board Computer. The ROCKY-3785EVG board is PICMG form factor board, which comes equipped with high performance Pentium® III, or economical Celeron Processor with the Intel advanced chipset 815E. This product is designed for the system manufacturers, integrators, or VARs that want to provide all the performance, reliability, and quality at a reasonable price.

In addition, the ROCKY-3785EVG provides on chip VGA. The VGA, which provides up to 1600x1200 resolution. The VGA memory is share main memory.

An advanced high performance super AT I/O chip – ITE IT8712 is used in the ROCKY-3785EVG board. Which provide two UARTs are compatible with the NS16C550. The parallel port and IDE interface are compatible with IBM PC/AT architecture's.

ROCKY-3785EVG have two network controller on board, uses Intel 82801BA integrated LAN controller and National Semiconductor DP83820 controller, a fully integrated 10/100BASE-TX, Gigabit LAN solution with high performance networking functions and Alert-on-LAN features.

ROCKY-3785EVG uses the advanced INTEL 815E Chipset, which support up to 133MHz FSB CPU and 133MHz SDRAM memory modules.

# **1.1 Specifications**

- CPU :
  - ✓ Support socket 370 bases CPU, Celeron® Processor, 700MHz −1.2GHz or above
  - ✓ Pentium® III(FC-PGA) Processor, 1.26GHz or above
- DMA channels : 7
- Interrupt levels : 15
- Chipset : Intel 815E
- **RAM memory** : Provide two 168 pin DIMM socket. The memory capability is up to 512MB/133MHz.
- Ultra ATA/33/66/100 IDE Interface :
  - ✓ Two PCI Enhance IDE channel.
  - ✓ The south bridge ICH2 supports Ultra ATA/33/66/100 IDE interface.
  - ✓ To support Ultra ATA66/100 Hard disk, a specified cable must be available.
- **Floppy disk drive interface** : Single 2.88 MB, 1.44MB, 1.2MB, 720KB, or 360KB floppy disk drive.
- CompactFlash<sup>™</sup> interface : Supports CompactFlash<sup>™</sup> Type II socket for Compact Flash Disk or IBM Micro Drive.
- Series ports : Two high-speed 16C550 compatible UARTs ports
- **Parallel Port** :one IEEE1284 compatible Bidirectional ports
- **IrDA port :** Supports Serial Infrared(SIR) and Amplitude Shift Keyed IR(ASKIR) interface.
- USB port : Support two USB 1.0 compatible ports.

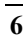

- Audio: onboard AC'97Codec, Supports two channel Left/Right Line IN/OUT, and Left/Right speaker out, MIC IN, CD IN.
- **Watchdog timer** : Time setting from 1 second to 255 second System Reset generate when CPU did not periodically trigger the timer.
- VGA Controller :
  - ✓ Embedded VGA controller
  - ✓ Screen Resolution : up to 1600x1200 in 256 Colors at 85Hz Refresh.
- Intel 82801BA embedded LAN and NS Giga Controller :
  - ✓ IEEE 802.3u Auto-Negotiation support for 10BASE-T/100BASE-TX and 1000BASE-TX standard.
  - ✓ Fast back-to-back transmission support with minimum interframe spacing.
  - ✓ Connected to your LAN through RJ45 connector.
- **Keyboard Controller:** 8042 compatible for keyboard and PS/2 mouse
- **Power Consumption** : 5V/9A and 12V/0.1A, as running by PIII 933MHz and 256MB
- **Operating Temperature** : 0° ~ 55° C ( CPU needs Cooler)

# **1.2 Package Contents**

In addition to this *User's Manual*, the ROCKY-3785EVG package includes the following items:

- ROCKY-3785EV/EVG socket 370 bases Single Board Computer
- One FDD cable
- One IDE Cable
- Keyboard / Mouse Adapter Y Cable
- One Printer Cable with bracket
- Two RS-232 serial ports Cable with bracket

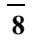

# **Chapter 2. Installation**

This chapter describes how to install the ROCKY-3785EV/EVG. At first, the layout of ROCKY-3785EVG is shown, and the unpacking information that you should be careful is described. The jumpers and switches setting for the ROCKY-3785EVG's configuration, such as CPU type selection, system clock setting, and watch dog timer, are also included.

# 2.1 ROCKY-3785EVG's Layout

<This area is intentionally left blank>

ROCKY-3785EVG's Layout

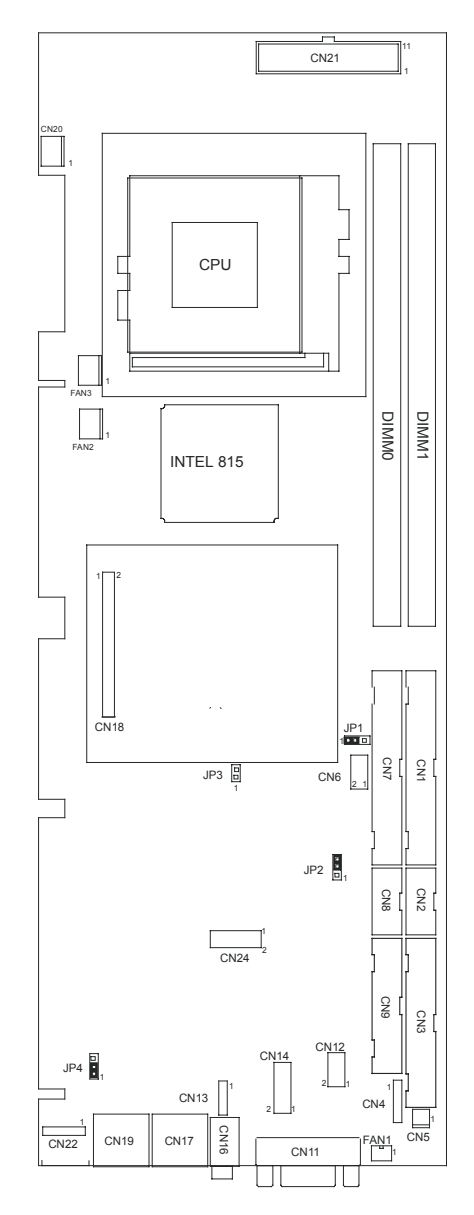

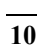

# 2.2 Clear CMOS Setup

If want to clear the CMOS Setup(For example, you have forgotten the password. What you have to do is to clear the setup and then reset the password.),you should close JP1 for about 3 seconds, then open again. Open JP1 as to set system back to normal operation mode.

#### • JP1: Clear CMOS Setup

| JP1 | DESCRIPTION        |  |  |  |
|-----|--------------------|--|--|--|
| 1-2 | Keep CM0/S Setup   |  |  |  |
|     | (Normal Operation) |  |  |  |
| 2-3 | Clear CMOS Setup   |  |  |  |

### 2.3 BIOS Protection Setting

To protect the bios from writing, place the cap on location 2-3.

#### • JP2 : Flash Protection Setting

| JP2 | DESCRIPTION |  |
|-----|-------------|--|
| 2-3 | Locked      |  |
| 1-2 | Unlocked    |  |

### 2.4 Keyboard Power Selection

#### • JP4 : Keyboard Power Selection

| JP4 | DESCRIPTION |
|-----|-------------|
| 1-2 | VCC         |
| 2-3 | 5VSB        |

# 2.5 Compact Flash Card Master/Slave Mode Setting

| JP3   | DESCRIPTION |
|-------|-------------|
| OPEN  | SLAVE       |
| SHORT | MASTER      |

• JP3 : Master/Slave Mode Setting

# **Chapter 3. Connection**

This chapter describes how to connect peripherals, switches and indicators to the ROCKY-3785EV/EVG board.

# **3.1 Floppy Disk Drive Connector**

ROCKY-3785EV/EVG board equipped with a 34-pin daisy-chain driver connector cable.

#### • CN3 : FDC CONNECTOR

| PIN NO. | DESCRIPTION | PIN NO. | DESCRIPTION     |    | <br>_ |
|---------|-------------|---------|-----------------|----|-------|
| 1       | GROUND      | 2       | REDUCE WRITE    | 1  | 2     |
| 3       | GROUND      | 4       | N/C             | 1  | <br>2 |
| 5       | GROUND      | 6       | N/C             |    |       |
| 7       | GROUND      | 8       | INDEX#          |    |       |
| 9       | GROUND      | 10      | MOTOR ENABLE A# |    |       |
| 11      | GROUND      | 12      | DRIVE SELECT B# |    |       |
| 13      | GROUND      | 14      | DRIVE SELECT A# |    |       |
| 15      | GROUND      | 16      | MOTOR ENABLE B# |    |       |
| 17      | GROUND      | 18      | DIRECTION#      |    |       |
| 19      | GROUND      | 20      | STEP#           |    |       |
| 21      | GROUND      | 22      | WRITE DATA#     |    |       |
| 23      | GROUND      | 24      | WRITE GATE#     |    |       |
| 25      | GROUND      | 26      | TRACK 0#        |    |       |
| 27      | GROUND      | 28      | WRITE PROTECT#  |    |       |
| 29      | N/C         | 30      | READ DATA#      |    |       |
| 31      | GROUND      | 32      | SIDE 1 SELECT#  |    |       |
| 33      | N/C         | 34      | DISK CHANGE#    | 33 | 34    |

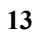

# 3.2 Ultra ATA33/66/100 IDE Disk Drive Connector

You can attach two IDE( Integrated Device Electronics) hard disk drives to the ROCKY-3785EVG IDE controller.

|         | DECODIDITION |         | DECODIDITION     | ٦. |    |
|---------|--------------|---------|------------------|----|----|
| PIN NO. | DESCRIPTION  | PIN NO. | DESCRIPTION      |    |    |
| 1       | RESET#       | 2       | GROUND           | 1  | 2  |
| 3       | DATA 7       | 4       | DATA 8           |    |    |
| 5       | DATA 6       | 6       | DATA 9           |    |    |
| 7       | DATA 5       | 8       | DATA 10          |    |    |
| 9       | DATA 4       | 10      | DATA 11          |    |    |
| 11      | DATA 3       | 12      | DATA 12          |    |    |
| 13      | DATA 2       | 14      | DATA 13          |    |    |
| 15      | DATA 1       | 16      | DATA 14          |    |    |
| 17      | DATA 0       | 18      | DATA 15          |    |    |
| 19      | GROUND       | 20      | N/C              |    |    |
| 21      | N/C          | 22      | GROUND           |    |    |
| 23      | IOW#         | 24      | GROUND           |    |    |
| 25      | IOR#         | 26      | GROUND           |    |    |
| 27      | N/C          | 28      | BALE - DEFAULT   |    |    |
| 29      | N/C          | 30      | GROUND - DEFAULT |    |    |
| 31      | INTERRUPT    | 32      | IOCS16#-DEFAULT  | 20 | 10 |
| 33      | SA1          | 34      | N/C              | 39 | 40 |
| 35      | SA0          | 36      | SA2              |    |    |
| 37      | HDC CS0#     | 38      | HDC CS1#         |    |    |
| 39      | HDD ACTIVE#  | 40      | GROUND           |    |    |

#### • CN1 (IDE 1): Primary IDE Connector

| PIN NO. | DESCRIPTION | PIN NO.   | DESCRIPTION      |          |
|---------|-------------|-----------|------------------|----------|
| 1       | RESET#      | 2         | GROUND           |          |
| 3       | DATA 7      | 4         | DATA 8           |          |
| 5       | DATA 6      | 6         | 6 DATA 9         |          |
| 7       | DATA 5      | 8         | DATA 10          |          |
| 9       | DATA 4      | 10        | DATA 11          |          |
| 11      | DATA 3      | 12        | DATA 12          |          |
| 13      | DATA 2      | 14        | DATA 13          |          |
| 15      | DATA 1      | 16        | DATA 14          |          |
| 17      | DATA 0      | 18        | DATA 15          |          |
| 19      | GROUND      | 20        | N/C              |          |
| 21      | N/C         | 22 GROUND |                  |          |
| 23      | IOW#        | 24 GROUND |                  |          |
| 25      | IOR#        | 26        | 26 GROUND        |          |
| 27      | N/C         | 28        | BALE - DEFAULT   |          |
| 29      | N/C         | 30        | GROUND - DEFAULT |          |
| 31      | INTERRUPT   | 32        | IOCS16#-DEFAULT  | 20 20 40 |
| 33      | SA1         | 34        | N/C              | 39 40    |
| 35      | SA0         | 36        | SA2              |          |
| 37      | HDC CS0#    | 38        | HDC CS1#         |          |
| 39      | HDD ACTIVE# | 40        | GROUND           |          |

#### • CN7 (IDE 2): Primary IDE Connector

# 3.3 Parallel Port

This port is usually connected to a printer, The ROCKY-3785EV/EVG includes an on-board parallel port, and accessed through a 26-pin flat-cable connector CN9.Three modes –SPP, EPP and ECP – are supported.

#### • CN9 : Parallel Port Connector

| PIN NO. | DESCRIPTION    | PIN NO. | DESCRIPTION      |
|---------|----------------|---------|------------------|
| 1       | STROBE#        | 2       | DATA 0           |
| 3       | DATA 1         | 4       | DATA 2           |
| 5       | DATA 3         | 6       | DATA 4           |
| 7       | DATA 5         | 8       | DATA 6           |
| 9       | DATA 7         | 10      | ACKNOWLEDGE      |
| 11      | BUSY           | 12      | PAPER EMPTY      |
| 13      | PRINTER SELECT | 14      | AUTO FORM FEED # |

| 15 | ERROR#             | 16 | INITIALIZE |
|----|--------------------|----|------------|
| 17 | PRINTER SELECT LN# | 18 | GROUND     |
| 19 | GROUND             | 20 | GROUND     |
| 21 | GROUND             | 22 | GROUND     |
| 23 | GROUND             | 24 | GROUND     |
| 25 | GROUND             | 26 | NC         |

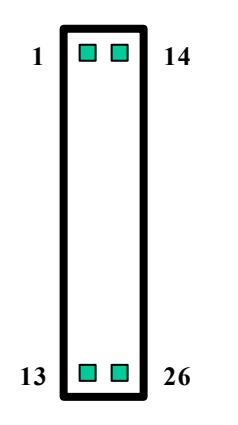

# 3.4 Serial Ports

The ROCKY-3785EVG offers two high speeds NS16C550 compatible UARTs with Read/Receive 16 byte FIFO serial ports. **CN2**: COM1

- **CN2** : COM1 **CN8** : COM2

### • CN2 : COM1 10-pin Connector

| PIN NO. | DESCRIPTION         |       |   |  |
|---------|---------------------|-------|---|--|
| 1       | DATA CARRIER DETECT | (DCD) | 1 |  |
| 2       | RECEIVE DATA        | (RXD) | 1 |  |
| 3       | TRANSMIT DATA       | (TXD) | 1 |  |
| 4       | DATA TERMINAL READY | (DTR) |   |  |
| 5       | GROUND              |       |   |  |
| 6       | DATA SET READY      | (DSR) |   |  |
| 7       | REQUEST TO SEND     | (RTS) |   |  |
| 8       | CLEAR TO SEND       | (CTS) | 5 |  |
| 9       | RING INDICATOR      | (RI)  |   |  |
| 10      | NC                  |       |   |  |

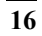

6

#### • CN8 : COM2 10-pin Connector

| PIN NO. | DESCRIPTION         |       |
|---------|---------------------|-------|
| 1       | DATA CARRIER DETECT | (DCD) |
| 2       | RECEIVE DATA        | (RXD) |
| 3       | TRANSMIT DATA       | (TXD) |
| 4       | DATA TERMINAL READY | (DTR) |
| 5       | GROUND              |       |
| 6       | DATA SET READY      |       |
|         | (DSR)               |       |
| 7       | REQUEST TO SEND     | (RTS) |
| 8       | CLEAR TO SEND       | (CTS) |
| 9       | RING INDICATOR      | (RI)  |
| 10      | NC                  |       |

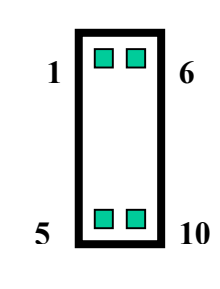

### **3.5 Keyboard Connector**

The ROCKY-3785EVG provides 5-PIN Header and 6-PIN keyboard/mouse connector.

#### • CN23 : 6-pin Mini-DIN Keyboard/Mouse Connector

| PIN NO. | DESCRIPTION    |  |  |
|---------|----------------|--|--|
| 1       | KEYBOARD DATA  |  |  |
| 2       | MOUSE DATA     |  |  |
| 3       | GROUND         |  |  |
| 4       | +5V            |  |  |
| 5       | KEYBOARD CLOCK |  |  |
| 6       | MOUSE CLOCK    |  |  |

#### CN22 : 5-pin Keyboard/Mouse Connector

| PIN NO. | DESCRIPTION   |
|---------|---------------|
| 1       | KEYBOARD CLK  |
| 2       | KEYBOARD DATA |
| 3       | N/C           |
| 4       | GROUND        |
| 5       | +5V           |

# **3.6 USB Port Connector**

The ROCKY-3785EVG provides two USB ports.

#### • CN6 :

| _ |    |        |
|---|----|--------|
|   | 1. | VCC    |
|   | 2. | GROUND |
|   | 3. | DATA-  |
|   | 4. | DATA+  |
|   | 5. | DATA+  |
|   | 6. | DATA-  |
| Γ | 7. | GROUND |
|   | 8. | VCC    |

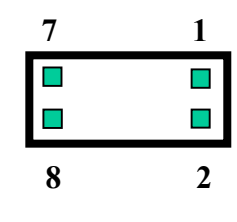

# **3.7 IrDA Infrared Interface Port**

The ROCKY-3785EVG built-in a IrDA port which support Serial Infrared (SIR) or Amplitude Shift Keyed IR(ASKIR) interface. When use the IrDA port have to set SIR or ASKIR model in the BIOS's Peripheral Setup's COM 2. Then the normal RS-232 COM 2 will be disabled.

#### • CN4 : IrDA connector

| PIN NO. | DESCRIPTION |
|---------|-------------|
| 1       | VCC5V       |
| 2       | N/C         |
| 3       | IR-RX       |
| 4       | Ground      |
| 5       | IR-TX       |

| 1 |  |
|---|--|
| 2 |  |
| 3 |  |
| 4 |  |
| 5 |  |

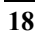

# 3.8 Fan Connector

The ROCKY-3785EV/ EVG provides CPU cooling fan connector and Giga LAN fan connector. CPU connectors can supply 12V/500mA and Giga connectors can supply 5V/500mA to the cooling fan. The Fan's rotation is in full speed.

#### • FAN1 : Giga LAN Fan Connector

| PIN NO.        | DESCRIPTION |  |
|----------------|-------------|--|
| 1              | 5V          |  |
| Auto Detection |             |  |

#### • FAN2/FAN3 : CPU Fan Connector

| PIN NO. | DESCRIPTION |
|---------|-------------|
| 3       | Sensor      |
| 2       | 12V         |
| 1       | Ground      |

| 3 | $\mathbf{r}$ | 1 |
|---|--------------|---|

### 3.9 LAN RJ45 Connector

ROCKY-3785EVG is equipped with built-in Giga and 10/100Mbps Ethernet Controller. You can connect it to your LAN through RJ45 LAN connector. The pin assignments are shown in the following tables:

#### • CN17 : LAN RJ45 Connector

| PIN NO. | DESCRIPTION | PIN NO. | DESCRIPTION |
|---------|-------------|---------|-------------|
| 1       | TX+         | 5.      | N/C         |
| 2       | TX-         | 6.      | RX-         |
| 3.      | RX+         | 7.      | N/C         |
| 4.      | N/C         | 8.      | N/C         |

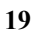

#### • CN19 : GIGA LAN RJ45 Connector

| PIN NO. | DESCRIPTION  | PIN NO. | DESCRIPTION |
|---------|--------------|---------|-------------|
| 1       | TXA+ ( TX+ ) | 5.      | TXC-(N/C)   |
| 2       | TXA-( TX- )  | 6.      | TXB-(RX-)   |
| 3.      | TXB+(RX+)    | 7.      | TXD+(N/C)   |
| 4.      | TXC+(N/C)    | 8.      | TXD-(N/C)   |

#### • CN12 : LAN LED Connector

| 1  | 100ACT+  | 2. | 100ACT-  |
|----|----------|----|----------|
| 3  | 100LINK+ | 4. | 100LINK- |
| 5. | 1G_ACT+  | 6. | 1G_ACT-  |
| 7. | 1G_ACT+  | 8. | 1G_LINK- |

## **3.10 VGA Connector**

ROCKY-3785EVG built-in 15-pin VGA connector directly to your CRT monitor.

#### • CN11 : 15-pin Female Connector

| 1  | RED    | 2  | GREEN   |
|----|--------|----|---------|
| 3  | BLUE   | 4  | NC      |
| 5  | GROUND | 6  | GROUND  |
| 7  | GROUND | 8  | GROUND  |
| 9  | NC     | 10 | GROUND  |
| 11 | NC     | 12 | DDC DAT |
| 13 | HSYNC  | 14 | VSYNC   |
| 15 | DDCCLK |    |         |

# **3.11 Audio Connectors**

The AC'97 compliant CODEC support several audio functions. The connector is described below.

#### • CN14 : AUDIO CONNECTOR

| 1.  | LEFT SPEAKER OUT SIGNAL (WITH OP AMPLIFIER)  |
|-----|----------------------------------------------|
| 2.  | RIGHT SPEAKER OUT SIGNAL (WITH OP AMPLIFIER) |
| 3.  | GROUND(FOR SPK CONNECTOR)                    |
| 4.  | GROUND(FOR LINE OUT CONNECTOR)               |
| 5.  | LEFT LINE OUT SIGNAL                         |
| 6.  | RIGHT LINE OUT SIGNAL                        |
| 7.  | LEFT LINE IN SIGNAL                          |
| 8.  | RIGHT LINE IN SIGNAL                         |
| 9.  | GROUND(FOR LINE IN CONNECTOR)                |
| 10. | GROUND(NO USE)                               |
| 11. | MIC IN                                       |
| 12. | GROUND(FOR MIC IN CONNECTOR)                 |
|     |                                              |

#### • CN13 : CD-IN

| 1. | CD LEFT SIGNAL  |         |
|----|-----------------|---------|
| 2. | GROUND          |         |
| 3. | GROUND          |         |
| 4. | CD RIGHT SIGNAL | 1 2 3 4 |

#### • CN16 : Left/Right Audio Line Output Connector for Headphone

| 1. | GROUND                     |
|----|----------------------------|
| 2. | LEFT SIGNAL ( SPK LEFT )   |
| 3. | NC                         |
| 4. | RIGHT SIGNAL ( SPK RIGHT ) |
| 5. | NC                         |

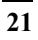

# 3.12 Compact Flash Storage Card Socket (Optional)

The ROCKY-3785EV/EVG configures Compact Flash Storage Card in IDE Mode. This type II Socket is compatible with IBM Micro Drive.

| PIN NO. | DESCRIPTION  | PIN NO. | DESCRIPTION        |
|---------|--------------|---------|--------------------|
| 1       | GROUND       | 26      | CARD DETECT1       |
| 2       | D3           | 27      | D11                |
| 3       | D4           | 28      | D12                |
| 4       | D5           | 29      | D13                |
| 5       | D6           | 30      | D14                |
| 6       | D7           | 31      | D15                |
| 7       | CS1#         | 32      | CS3#               |
| 8       | N/C          | 33      | N/C                |
| 9       | GROUND       | 34      | IOR#               |
| 10      | N/C          | 35      | IOW#               |
| 11      | N/C          | 36      | OBLIGATORY TO PULL |
|         |              |         | HIGH               |
| 12      | N/C          | 37      | IRQ15              |
| 13      | VCC          | 38      | VCC                |
| 14      | N/C          | 39      | MASTER/SLAVE       |
| 15      | N/C          | 40      | N/C                |
| 16      | N/C          | 41      | RESET#             |
| 17      | N/C          | 42      | IORDY              |
| 18      | A2           | 43      | N/C                |
| 19      | A1           | 44      | OBLIGATORY TO PULL |
|         |              |         | HIGH               |
| 20      | A0           | 45      | ACTIVE#            |
| 21      | D0           | 46      | PDIAG#             |
| 22      | D1           | 47      | D8                 |
| 23      | D2           | 48      | D9                 |
| 24      | N/C          | 49      | D10                |
| 25      | CARD DETECT2 | 50      | GROUND             |

#### CN25 : Compact Flash Storage Card Socket pin assignment

## **3.13 External Switches and Indicators**

There are several external switches and indicators for monitoring and controlling your CPU board. All the functions are in the CN24 connector.

#### • CN24 : Multi Panel

| PIN NO. | DESCRIPTION | PIN NO. | DESCRIPTION  |
|---------|-------------|---------|--------------|
| 1.      | POWER-LED + | 2       | SPEAKER -    |
| 3.      | N/C         | 4       | N/C          |
| 5.      | POWER-LED - | 6       | N/C          |
| 7.      | N/C         | 8       | SPEAKER +5V  |
| 9.      | HDD LED +   | 10      | RESET SW     |
| 11.     | HDD LED -   | 12      | RESET SW GND |

#### • CN5 : ATX Power Switch Connector

| PIN NO. | DESCRIPTION |  |
|---------|-------------|--|
| 1       | PWR_BUTTON+ |  |
| 2       | Ground      |  |

#### • CN20 : ATX Power +5VSB and PSON# Connector

| PIN NO. | DESCRIPTION |  |
|---------|-------------|--|
| 3       | Ground      |  |
| 2       | PSON#       |  |
| 1       | +5VSB       |  |

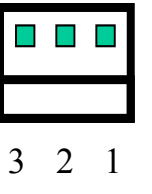

### 3.14 ATX Power Connector

The ROCKY-3705EV/EVG can work without backplane, while attaching external power to this ATX power connector.

#### • CN21: ATX Power Supply Connector

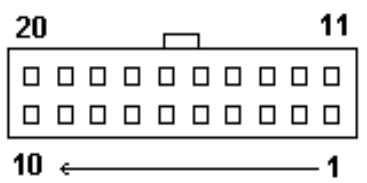

• CN21 is a 20-pin ATX Power Supply Connector. Please refer to the following table for the pin assignments.

| PIN NO. | DESCRIPTION | PIN NO. | DESCRIPTION |
|---------|-------------|---------|-------------|
| 11      | 3.3V        | 1       | 3.3V        |
| 12      | -12V        | 2       | 3.3V        |
| 13      | GND         | 3       | GND         |
| 14      | PSON#       | 4       | +5V         |
| 15      | GND         | 5       | GND         |
| 16      | GND         | 6       | +5V         |
| 17      | GND         | 7       | GND         |
| 18      | -5V         | 8       | Power good  |
| 19      | +5V         | 9       | +5VSB       |
| 20      | +5V         | 10      | +12V        |

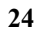

### **4.1 Introduction**

This chapter discusses the Setup program built into the BIOS. The Setup program allows users to configure the system. This configuration is then stored in battery-backed CMOS RAM so that it retains the Setup information after the power has been turned off.

## 4.2 Starting Setup

The BIOS is immediately active when you turn on the computer. While the BIOS is in control, the Setup program can be activated in one of two ways:

- 1. By pressing <Del> immediately after switching the system on, or
- 2. By pressing the <Del> key when the following message appears briefly at the bottom of the screen during the POST (Power On Self-Test).

#### Press DEL to enter SETUP.

If the message disappears before you can respond to it and you still wish to enter Setup Menu, please restart the system to try again by turning it OFF momentarily or pressing the "RESET" button on the system case. You may also restart by simultaneously pressing <Ctrl>, <Alt>, and <Delete> keys. If you do not press the keys at the correct timing and the system does not boot, an error message will be displayed and you will be prompted to...

#### PRESS F1 TO CONTINUE, DEL TO ENTER SETUP

## 4.3 Using Setup

In general, you can use the arrow keys to highlight items, press <Enter> to select, use the PageUp and PageDown keys to change entries, press <F1> for help and press <Esc> to quit. The following table provides more details about how to navigate in the Setup program using the keyboard.

| Кеу         | Function                                      |  |  |
|-------------|-----------------------------------------------|--|--|
| Up Arrow    | Move to the previous item                     |  |  |
| Down Arrow  | Move to the next item                         |  |  |
| Left Arrow  | Move to the item on the left (menu bar)       |  |  |
| Right Arrow | Move to the item on the right (menu bar)      |  |  |
| Esc         | Main Menu: Quit without saving changes        |  |  |
|             | Submenus: Exit Current page to the next       |  |  |
|             | higher level menu                             |  |  |
| Move Enter  | Move to the item you desired                  |  |  |
| PgUp key    | Increase the numeric value or make changes    |  |  |
| PgDn key    | Decrease the numeric value or make            |  |  |
|             | changes                                       |  |  |
| + key       | Increase the numeric value or make changes    |  |  |
| - key       | Decrease the numeric value or make            |  |  |
|             | changes                                       |  |  |
| Esc key     | Main Menu Quit and not save changes into      |  |  |
|             | CMOS                                          |  |  |
|             | Status Page Setup Menu and Option Page        |  |  |
|             | Setup Menu Exit current page and return       |  |  |
|             | to Main Menu                                  |  |  |
| F1 key      | General help on Setup navigation keys         |  |  |
| F5 key      | Load previous values from CMOS                |  |  |
| F6 key      | Load the fail-safe defaults from BIOS default |  |  |
|             | table                                         |  |  |
| F7 key      | Load the optimized defaults                   |  |  |
| F10 kev     | Save all the CMOS changes and exit            |  |  |

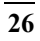

### 4.4 Main Menu

Once you enter the AwardBIOS<sup>™</sup> CMOS Setup Utility, the Main Menu will appear on the screen. The Main Menu allows you to select from several setup functions and two exit choices. Use the arrow keys to select among the items and press <Enter> to accept and enter the sub-menu.

CMOS Setup Utility - Copyright ( C ) 1984-2000 Award Software

| Standard CMOS Features                                                | Load Fail-Safe Defaults |  |  |  |
|-----------------------------------------------------------------------|-------------------------|--|--|--|
| Advanced BIOS Features                                                | Load Optimized Defaults |  |  |  |
| Advanced Chipset Features                                             | Set Supervisor Password |  |  |  |
| Integrated Peripherals                                                | Set User Password       |  |  |  |
| Power Management Setup                                                | Save & Exit Setup       |  |  |  |
| PnP/PCI Configurations                                                | Exit Without Saving     |  |  |  |
| Frequency/Voltage Control                                             |                         |  |  |  |
|                                                                       |                         |  |  |  |
| Esc : Quit $\uparrow \downarrow \leftarrow \rightarrow$ : Select Item |                         |  |  |  |
| F10 : Save & Exit Setup                                               |                         |  |  |  |
| Time, Date, Hard Disk Type                                            |                         |  |  |  |

Note that a brief description of each highlighted selection appears at the bottom of the screen.

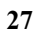

#### 4.4.1 Setup Items

The main menu includes the following main setup categories. Please note that some systems may not include of the following all entries.

#### Standard CMOS Features

Use this menu for basic system configuration. See Section 4.5 for the details.

#### **Advanced BIOS Features**

Use this menu to set the Advanced Features available on your system. See Section 4.6 for the details.

#### Advanced Chipset Features

Use this menu to change the values in the chipset registers and optimize your system's performance. See section 4.7 for the details.

#### Integrated Peripherals

Use this menu to specify your settings for integrated peripherals. See section 4.8 for the details.

#### Power Management Setup

Use this menu to specify your settings for power management. See section 4.9 for the details.

#### PnP / PCI Configuration

This entry appears if your system supports PnP / PCI. See section 4.10 for the details.

#### Frequency/Voltage Control

Use this menu to specify your settings for frequency/voltage control. See section 4.11 for the details.

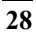

#### Load Fail-Safe Defaults

Use this menu to load the BIOS default values for the minimal/stable performance for your system to operate. See section 4.12 for the details.

#### Load Optimized Defaults

Use this menu to load the BIOS default values that are factory settings for optimal performance system operations. While Award has designed the custom BIOS to maximize performance, the factory has the right to change these defaults to meet their needs. See section 4.12 for the details.

#### Supervisor / User Password

Use this menu to set User and Supervisor Passwords. See section 4.13 for the details.

#### Save & Exit Setup

Save CMOS value changes to CMOS and exit setup. See section 4.14 for the details.

#### Exit Without Save

Abandon all CMOS value changes and exit setup. See section 4.14 for the details.

### 4.5 Standard CMOS Setup

The items in Standard CMOS Setup Menu are divided into 10 categories. Each category includes no, one or more than one setup items. Use the arrow keys to highlight the item and then use the <PgUp> or <PgDn> keys to select the value you want in each item.

#### CMOS Setup Utility - Copyright ( C ) 1984-2000 Award Software Standard CMOS Features

| Date: Mon, Fo                                                         | eb 8 2000                                                       | Item Help                        |
|-----------------------------------------------------------------------|-----------------------------------------------------------------|----------------------------------|
| <ul> <li>IDE Primary Master</li> <li>IDE Primary Slave</li> </ul>     | HD Model Name<br><press enter=""> None</press>                  | Menu Level 🛛 >                   |
| <ul> <li>IDE Secondary Master</li> <li>IDE Secondary Slave</li> </ul> | <press enter=""> None<br/><press enter=""> None</press></press> | Change the day,<br>month,        |
| Drive A<br>Drive B                                                    | 1.44M, 3.5 in.<br>None                                          |                                  |
| Video<br>Halt On                                                      | EGA/VGA<br>All,But Keyboard                                     |                                  |
| Based Memory<br>Extended Memory<br>Total Memory                       | 640K<br>129024K<br>130048K                                      |                                  |
| ↑↓←→Move Enter: Select<br>F1:General Help<br>F5:Previous Values F6:   | +/-/PU/PD: Value F1<br>Fail-safe defaults                       | 0:Save ESC: Exit<br>F7:Optimized |

Figure 1: The Main Menu

# Main Menu Selections

| Item      | Options                | Description              |
|-----------|------------------------|--------------------------|
| Date      | MM DD YYYY             | Set the system date.     |
| Time      | HH : MM : SS           | Set the system time      |
| IDE       | Options are in its sub | Press <enter> to</enter> |
| Primary   | menu                   | enter the sub menu of    |
|           | (described in Table 3) | detailed options         |
| IDE       | Options are in its sub | Press <enter> to</enter> |
| Primary   | menu                   | enter the sub menu of    |
| -         | (described in Table 3) | detailed options         |
| IDE       | Options are in its sub | Press <enter> to</enter> |
| Secondary | menu                   | enter the sub menu of    |
| -         | (described in Table 3) | detailed options         |
| IDE       | Options are in its sub | Press <enter> to</enter> |
| Secondary | menu                   | enter the sub menu of    |
| -         | (described in Table 3) | detailed options         |
| Drive A   | None                   | Select the type of       |
| Drive B   | 360K, 5.25 in          | floppy disk drive        |
|           | 1.2M, 5.25 in          | installed in your        |
|           | 720K, 3.5 in           | system                   |
|           | 1.44M, 3.5 in          |                          |
|           | 2.88M, 3.5 in          |                          |
| Video     | EGA/VGA                | Select the default       |
|           | CGA 40                 | video device             |
|           | CGA 80                 |                          |
|           | MONO                   |                          |
| Halt On   | All Errors             | Select the situation in  |
|           | No Errors              | which you want the       |
|           | All, but Keyboard      | BIOS to stop the POST    |
|           | All, but Diskette      | process and notify you   |
|           | All, but Disk/Key      |                          |

| Base               | N/A | Displays the amount                                               |
|--------------------|-----|-------------------------------------------------------------------|
| Memory             |     | of conventional                                                   |
|                    |     | memory detected                                                   |
|                    |     | during boot up                                                    |
| Extended<br>Memory | N/A | Displays the amount<br>of extended memory<br>detected during boot |
|                    |     | up                                                                |
| Total              | N/A | Displays the total                                                |
| Memory             |     | memory available in                                               |
|                    |     | the system                                                        |

Table 2 Main Menu Selections

#### **IDE Adapters**

The IDE adapters control the hard disk drive. Use a separate sub menu to configure each hard disk drive. Figure 2 shows the IDE primary master sub menu.

CMOS Setup Utility – Copyright © 1984-2000 Award Software IDE Primary Master

| IDE HDD Auto-Detection                                                        | Press Enter                     | Item Help                                                 |
|-------------------------------------------------------------------------------|---------------------------------|-----------------------------------------------------------|
| IDE Primary Master<br>Access Mode                                             | Auto<br>Auto                    | Menu Level 🛛 >>                                           |
| Capacity                                                                      | 15362 MB                        | To auto-detect the<br>HDD's size, head on<br>this channel |
| Cylinder<br>Head<br>Precomp<br>Landing Zone<br>Sector                         | 29765<br>16<br>0<br>29764<br>63 |                                                           |
| $\uparrow \downarrow \leftarrow \rightarrow Move \qquad \text{Enter: Select}$ | +/-/PU/PD: \                    | /alue F10:Save ESC:                                       |
| F5:Previous Values F6:Fai                                                     | il-safe defaults                | F7:Optimized                                              |

Figure 2 IDE Primary Master sub menu

Use the legend keys to navigate through this menu and exit to the main menu. Use Table 3 to configure the hard disk.

| Item                          | Options                                 | Description                                                                                                    |
|-------------------------------|-----------------------------------------|----------------------------------------------------------------------------------------------------|
| IDE HDD<br>Auto-<br>detection | Press Enter                             | Press Enter to auto-detect the HDD<br>on this channel. If detection is<br>successful, it fills the remaining<br>fields on this menu.                                                                                         |
| IDE Primary<br>Master         | None<br>Auto<br>Manual                  | Selecting 'manual' lets you set the<br>remaining fields on this screen.<br>Selects the type of fixed disk.<br>"User Type" will let you select the<br>number of cylinders, heads, etc.<br>Note: PRECOMP=65535 means<br>NONE ! |
| Capacity                      | Auto Display<br>your disk drive<br>size | Disk drive capacity (Approximated).<br>Note that this size is usually slightly<br>greater than the size of a formatted<br>disk given by a disk checking<br>program.                                                          |
| Access Mode                   | CHS<br>LBA<br>Large<br>Auto             | Choose the access mode for this hard disk                                                                                                    |

Table 3 Hard disk selections

### **4.6 Advanced BIOS Features**

This section allows you to configure your system for basic operation. You have the opportunity to select the system's default speed, boot-up sequence, keyboard operation, shadowing and security.

### CMOS Setup Utility – Copyright © 1984 – 2000 Award Software

| Advanced                            | BIOS Feature   | S                       |
|-------------------------------------|----------------|-------------------------|
| Virus Warning                       | Disabled       | Item Help               |
| Enabled                             |                |                         |
| CPU Internal Cache                  | Enabled        |                         |
| External Cache                      | Enabled        | Menu Level 🛛 🗲          |
| CPU L2 Cache ECC Checking           | Enabled        |                         |
| Process Number feature              | Enabled        | Allows you to choose    |
| Quick Power On Self Test            | Disabled       | the VIRUS warning       |
| First Boot device                   | Floppy         | feature for IDE Hard    |
| Second Boot device                  | HDD-0          | Disk boot sector        |
| Third Boot device                   | LS120          | protection. If this     |
| Boot other device                   | Enabled        | function is enabled     |
| Swap Floppy Drive                   | Disabled       | and someone attempt     |
| Boot Up Floppy Seek                 | Enabled        | to write data into this |
| Boot Up NumLock Status              | On             | area, BIOS will show    |
| Gate A20 Option                     | Fast           | a warning message on    |
| Typematic Rate Setting              | Disabled       | screen and alarm        |
| Typematic Rate (Chars/Sec)          | 6              | beep                    |
| Typematic Delay (Msec)              | 250            |                         |
| Security Option                     | Setup          |                         |
| OS Select For DRAM > 64MB           | Non-OS2        |                         |
| Report NO FDD For Win 95            | No             |                         |
| $\uparrow$ ↓←→Move Enter: Select +/ | -/PU/PD: Value | F10:Save ESC: Exit      |
| F1:General Help                     |                |                         |
| F5:Previous Values F6:Fail-saf      | e defaults     | F7:Optimized Defaults   |

#### Virus Warning

Allows you to choose the VIRUS Warning feature for IDE Hard Disk boot sector protection. If this function is enabled and

someone attempt to write data into this area, BIOS will show a warning message on screen and launch alarm beep.

| Enabled  | Activates automatically when the system boots<br>up causing a warning message to appear when<br>anything attempts to access the boot sector or<br>hard disk partition table. |
|----------|----------------------------------------------------------------------------------------------------|
| Disabled | No warning message will appear when anything<br>attempts to access the boot sector or hard disk<br>partition table.                                                          |

#### CPU Internal Cache/External Cache

These two categories speed up memory access. However, it depends on CPU/chipset design.

| Enabled  | Enable cache  |
|----------|---------------|
| Disabled | Disable cache |

#### CPU L2 Cache ECC Checking

This item allows you to enable/disable CPU L2 Cache ECC checking.

The Choice: Enabled, Disabled.

#### **Processor Number Feature**

This item allows you to enable/disable support KLAMATH.

The Choice: Enabled, Disabled.

#### Quick Power On Self Test

This category speeds up Power On Self Test (POST) after you power up the computer. If it is set to Enable, BIOS will shorten or skip some check items during POST.

| Enabled  | Enable quick POST |
|----------|-------------------|
| Disabled | Normal POST       |

#### First/Second/Third/Other Boot Device

The BIOS attempts to load the operating system from the devices in the sequence selected in these items.

The Choice: Floppy, LS120, HDD0-3, SCSI, CDROM, ZIP 100, LAN, Disabled.

#### Swap Floppy Drive

If the system has two floppy drives, you can swap the logical drive name assignments.

The Choice: Enabled/Disabled.

#### Boot Up Floppy Seek

Seeks disk drives during boot up. Disabling speeds boot up.

The Choice: Enabled/Disabled.

#### Boot Up NumLock Status

Select power on state for NumLock.

The Choice: On/Off.

#### Gate A20 Option

Select if chipset or keyboard controller should control GateA20.

| Normal | A pin in the keyboard controller controls GateA20 |
|--------|---------------------------------------------------|
| Fast   | Lets chipset control GateA20                      |

#### Typematic Rate Setting

Key strokes repeat at a rate determined by the keyboard controller. When enabled, the typematic rate and typematic delay can be selected.

The Choice: Enabled/Disabled.

#### Typematic Rate (Chars/Sec)

Sets the number of times a second to repeat a key stroke when you hold the key down.

The Choice: 6, 8, 10, 12, 15, 20, 24, 30.

#### Typematic Delay (Msec)

Sets the delay time after the key is held down before it begins to repeat the keystroke.

The Choice: 250, 500, 750, 1000.

#### Security Option

Select whether the password is required every time the system boots or only when you enter setup.

| System | The system will not boot and access to Setup will<br>be denied if the correct password is not entered at<br>the prompt. |
|--------|----------------------------------------------------------------------------------------------------|
| Setup  | The system will boot, but access to Setup will be denied if the correct password is not entered at the prompt.          |

Note: To disable security, select PASSWORD SETTING at Main Menu and then you will be asked to enter password. Do not type anything and just press <Enter>. This action will disable security function. Once the security is disabled, the system will boot and you can enter Setup freely.

#### OS Select For DRAM > 64MB

Select the operating system that is running with greater than 64MB of RAM on the system.

The Choice: Non-OS2, OS2.

#### **Report No FDD For Win 95**

Whether report no FDD for Win 95 or not.

The Choice: Yes, No.

### **4.7 Advanced Chipset Features**

| CMOS Setup Utility – Cop                                                      | yright © 198 | 34 – 2000 A  | ward             |             |
|-------------------------------------------------------------------------------|--------------|--------------|------------------|-------------|
| So                                                                            | ftware       |              |                  |             |
| Advanced C                                                                    | hipset Featu | res          |                  |             |
| SDRAM CAS Latency Time                                                        | 3            | Item He      | lp               |             |
| SDRAM Cycle Time Tras/Trc                                                     | 7/9          |              |                  |             |
| SDRAM RAS-to-CAS Delay                                                        | 3            | Menu Level   | $\triangleright$ |             |
| SDRAM RAS Precharge Time                                                      | 3            |              |                  |             |
| System BIOS Cacheable                                                         | Disabled     |              |                  |             |
| Video BIOS Cacheable                                                          | Disabled     |              |                  |             |
| Memory Hole At 15M-16M                                                        | Disabled     |              |                  |             |
| CPU Latency Timer                                                             | Disabled     |              |                  |             |
| Delay Transaction                                                             | Enabled      |              |                  |             |
| AGP Graphics Aperture Size                                                    | 64MB         |              |                  |             |
| Use VGA BIOS In VBU Block                                                     | Enabled      |              |                  |             |
| On-Chip Video Window Size                                                     | 64MB         |              |                  |             |
| Output Device Priority                                                        | CRT/FP/TV    |              |                  |             |
|                                                                               |              |              |                  |             |
| 1 Maria Entern Calast 1/1                                                     |              | <b>510.0</b> | 500              | <b>F</b> :+ |
| $\downarrow \downarrow \leftarrow \rightarrow \square Ove Enter: Select +/-/$ | PU/PD: Value | e FIU:Save   | ESC:             | EXIT        |
| FI:General neip                                                               | dofoulto     | F7. Ontimine | Defe             | 140         |
| ro:Previous values Fb:Fall-safe                                               | uerauits     | r/:optimized | i Defau          | its         |

This section allows you to configure the system based on the specific features of the installed chipset. This chipset manages bus speeds and access to system memory resources, such as DRAM and the external cache. It also coordinates communications between the conventional ISA bus and the PCI bus. It must be stated that these items should never need to be altered. The default settings have been chosen because they provide the best operating conditions for your system.

#### DRAM Settings

The first chipset settings deal with CPU access to dynamic random access memory (DRAM). The default timings have been carefully chosen and should only be altered if data was lost. Such a scenario occur if your system had mixed speed

DRAM chips installed so that greater delays may be required to preserve the integrity of the data held in the slower memory chips.

#### SDRAM CAS Latency Time

When synchronous DRAM is installed, the number of clock cycles of CAS latency depends on the DRAM timing.

The Choice: 2, 3

#### SDRAM Cycle Time Tras/Trc

Select the number of SCLKs for an access cycle.

The Choice: 5/7, 6/8.

#### SDRAM RAS-to-CAS Delay

This field lets you insert a timing delay between the CAS and RAS strobe signals, used when DRAM is written to, read from, or refreshed. *Fast* gives faster performance; and *Slow* gives more stable performance. This field applies only when synchronous DRAM is installed in the system.

The Choice: 2, 3.

#### SDRAM RAS Precharge Time

If an insufficient number of cycles is allowed for the RAS to accumulate its charge before DRAM refresh, the refresh may be incomplete and the DRAM may fail to retain data. *Fast* gives faster performance; and *Slow* gives more stable performance. This field applies only when synchronous DRAM is installed in the system.

The Choice: 2, 3.

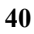

#### System BIOS Cacheable

Selecting *Enabled* allows caching of the system BIOS ROM at F0000h-FFFFFh, resulting in better system performance. However, if any program writes to this memory area, a system error may result.

The Choice: Enabled, Disabled.

#### Video BIOS Cacheable

Select Enabled allows caching of the video BIOS, resulting in better system performance. However, if any program writes to this memory area, a system error may result.

The Choice: Enabled, Disabled.

#### Memory Hole At 15M-16M

You can reserve this area of system memory for ISA adapter ROM. When this area is reserved, it cannot be cached. The user information of peripherals that need to use this area of system memory usually discusses their memory requirements.

The Choice: Enabled, Disabled.

#### CPU Latency Timer

- Enabled : CPU cycle will only be Deferred after in has been in a "Snoop Stall" for 31 clocks and another ADS# has arrived.
- Disabled: CPU cycle will only be Deferred immediately after the GMCH receives another ADS#.

The Choice: Enabled, Disabled.

#### **Delay Transaction**

The chipset has an embedded 32-bit posted write buffer to support delay transaction cycles. Select *Enabled* to support compliance with PCI specification version 2.1.

The Choice: Enabled, Disabled.

#### On-Chip Video Window Size

Select the on-chip video window size for VGA drive use. The Choice: 32MB, 64MB, Disabled.

# **4.8 Integrated Peripherals**

| Integrated PeripheralsOn-Chip Primary PCI IDEEnabledItem HelpOn-Chip Secondary PCI IDEEnabledItem HelpIDE Primary Master PIOAutoMenu Level >IDE Primary Slave PIOAutoIf your IDE hardIDE Secondary Master PIOAutodrive supportsIDE Secondary Slave PIOAutoblock modeIDE Primary Master UDMAAutoselect EnabledIDE Primary Slave UDMAAutofor automaticIDE Secondary Master UDMAAutodetection of theIDE Secondary Slave UDMAAutooptimal numberUSB ControllerDisabledof blockUSB Keyboard SupportDisabledread/write perAC97 AudioAutoFrankled |
|----------------------------------------------------------------------------------------------------|
| On-Chip Primary PCI IDEEnabledItem HelpOn-Chip Secondary PCI IDEEnabledMenu Level>IDE Primary Master PIOAutoMenu Level>IDE Primary Slave PIOAutoIf your IDE harddrive supportsIDE Secondary Master PIOAutodrive supportsIDE Secondary Slave PIOAutoblock modeIDE Primary Master UDMAAutoselect EnabledIDE Primary Slave UDMAAutofor automaticIDE Secondary Master UDMAAutofor automaticIDE Secondary Slave UDMAAutooptimal numberUSB ControllerDisabledof blockUSB Keyboard SupportDisabledread/write perAC97 AudioAutoSector the drive   |
| On-Chip Secondary PCI IDEEnabledIDE Primary Master PIOAutoMenu Level >IDE Primary Slave PIOAutoIf your IDE hardIDE Secondary Master PIOAutodrive supportsIDE Secondary Slave PIOAutoblock modeIDE Primary Master UDMAAutoselect EnabledIDE Primary Slave UDMAAutofor automaticIDE Secondary Master UDMAAutodetection of theIDE Secondary Slave UDMAAutooptimal numberUSB ControllerDisabledof blockUSB Keyboard SupportDisabledread/write perAC97 AudioAutoFradbad                                                                        |
| IDE Primary Master PIOAutoMenu Level>IDE Primary Slave PIOAutoIf your IDE hardIDE Secondary Master PIOAutodrive supportsIDE Secondary Slave PIOAutoblock modeIDE Primary Master UDMAAutoselect EnabledIDE Primary Slave UDMAAutofor automaticIDE Secondary Master UDMAAutodetection of theIDE Secondary Slave UDMAAutooptimal numberUSB ControllerDisabledof blockUSB Keyboard SupportDisabledread/write perAC97 AudioAutoFractore                                                                                                    |
| IDE Primary Slave PIOAutoIf your IDE hardIDE Secondary Master PIOAutodrive supportsIDE Secondary Slave PIOAutoblock modeIDE Primary Master UDMAAutoselect EnabledIDE Primary Slave UDMAAutofor automaticIDE Secondary Master UDMAAutodetection of theIDE Secondary Slave UDMAAutooptimal numberUSB ControllerDisabledof blockUSB Keyboard SupportDisabledread/write perAC97 AudioAutoSector the drive                                                                                                    |
| IDE Secondary Master PIOAutodrive supportsIDE Secondary Slave PIOAutoblock modeIDE Primary Master UDMAAutoselect EnabledIDE Primary Slave UDMAAutofor automaticIDE Secondary Master UDMAAutodetection of theIDE Secondary Slave UDMAAutooptimal numberUSB ControllerDisabledof blockUSB Keyboard SupportDisabledread/write perAC97 AudioAutoSector the drive                                                                                                    |
| IDE Secondary SlavePIOAutoblock modeIDE Primary Master UDMAAutoselect EnabledIDE Primary SlaveUDMAAutofor automaticIDE Secondary Master UDMAAutodetection of theIDE Secondary SlaveUDMAAutooptimal numberUSB ControllerDisabledof blockUSB Keyboard SupportDisabledread/write perAC97 AudioAutosector the drive                                                                                                    |
| IDE Primary Master UDMAAutoselect EnabledIDE Primary SlaveUDMAAutofor automaticIDE Secondary MasterUDMAAutodetection of theIDE Secondary SlaveUDMAAutooptimal numberUSB ControllerDisabledof blockUSB Keyboard SupportDisabledread/write perAC97 AudioAutosector the drive                                                                                                    |
| IDE Primary SlaveUDMAAutofor automaticIDE Secondary MasterUDMAAutodetection of theIDE Secondary SlaveUDMAAutooptimal numberUSB ControllerDisabledof blockUSB Keyboard SupportDisabledread/write perAC97 AudioAutosector the drive                                                                                                    |
| IDE Secondary Master UDMAAutodetection of theIDE Secondary Slave UDMAAutooptimal numberUSB ControllerDisabledof blockUSB Keyboard SupportDisabledread/write perAC97 AudioAutosector the drive                                                                                                    |
| IDE Secondary SlaveUDMAAutooptimal numberUSB ControllerDisabledof blockUSB Keyboard SupportDisabledread/write perAC97 AudioAutosector the driveUSD LIDD Black MadeFrashladsector the drive                                                                                                    |
| USB ControllerDisabledof blockUSB Keyboard SupportDisabledread/write perAC97 AudioAutosector the driveDE UDD Black MadeEnabledSector the drive                                                                                                    |
| USB Keyboard Support Disabled read/write per<br>AC97 Audio Auto sector the drive                                                                                                    |
| AC97 Audio Auto sector the drive                                                                                                    |
| IDE UDD Diask Made                                                                                                    |
| IDE HDD BIOCK MODE Enabled   can support                                                                                                    |
| Onboard FDC Controller Enabled                                                                                                    |
| Onboard Serial Port 1 3F8/IRQ4                                                                                                    |
| Onboard Serial Port 2 2F8/IRO3                                                                                                    |
| UART Mode Select Normal                                                                                                    |
| Onboard Parallel Port 378/IRO7                                                                                                    |
| Parallel Port Mode SPP                                                                                                    |
| Watch Timer Unit Select Second                                                                                                    |
| $\uparrow \downarrow \leftarrow \rightarrow$ Move Enter: Select +/-/PU/PD: Value F10:Save ESC:                                                                                                    |
| Exit F1:General Help                                                                                                    |
| F5:Previous Values F6:Fail-safe defaults F7:Optimized                                                                                                    |
| Defaults                                                                                                    |

#### There are some item in bottom of scroll.

#### **On-Chip Primary/Secondary PCI IDE**

The integrated peripheral controller contains an IDE interface with support for two IDE channels. Select *Enabled* to activate each channel separately.

The Choice: Enabled, Disabled.

#### IDE Primary/Secondary Master/Slave PIO

The four IDE PIO (Programmed Input/Output) fields let you set a PIO mode (0-4) for each of the four IDE devices that the onboard IDE interface supports. Modes 0 through 4 provide successively increased performance. In Auto mode, the system automatically determines the best mode for each device.

The Choice: Auto, Mode 0, Mode 1, Mode 2, Mode 3, Mode 4.

#### IDE Primary/Secondary Master/Slave UDMA

Ultra DMA-33/66 implementation is possible only if your IDE hard drive supports it and the operating environment includes a DMA driver (Windows 95 OSR2 or a third-party IDE bus master driver). If your hard drive and your system software both support Ultra DMA-33/66, select Auto to enable BIOS support.

The Choice: Auto, Disabled.

#### **USB** Controller

Select *Enabled* if your system contains a Universal Serial Bus (USB) controller and you have USB peripherals.

The Choice: Enabled, Disabled.

#### USB Keyboard Support

Select *Enabled* if your system contains a Universal Serial Bus (USB) controller and you have a USB keyboard.

The Choice: Enabled, Disabled.

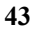

#### AC97 Audio

This item allows you to decide to enable/disable the 810E chipset family to support AC97 Audio.

The Choice: Auto, Disabled.

#### **IDE HDD Block Mode**

Block mode is also called block transfer, multiple commands, or multiple sector read/write. If your IDE hard drive supports block mode (most new drives do), select Enabled for automatic detection of the optimal number of block read/writes per sector the drive can support.

The Choice: Enabled, Disabled

#### **Onboard FDC Controller**

Select Enabled if your system has a floppy disk controller (FDC) installed on the system board and you wish to use it. If you install and-in FDC or the system has no floppy drive, select Disabled in this field.

The Choice: Enabled, Disabled

#### Onboard Serial Port 1/Port 2

Select an address and corresponding interrupt for the first and second serial ports.

The Choice: 3F8/IRQ4, 2E8/IRQ3, 3E8/IRQ4, 2F8/IRQ3, Disabled, Auto

#### **UART Mode Select**

Select a serial port 2 operation mode.

The Choice: Normal, IrDA, ASKIR, SCR

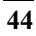

#### **Onboard Parallel Port**

Select an address and corresponding interrupt for the parallel ports.

The Choice: 378/IRQ7, 278/IRQ5, 3BC/IRQ7, Disabled,

#### Parallel Port Mode

Select a parallel operation mode. The Choice: SPP, EPP, ECP, ECP+EPP

#### Watchdog Timer Unit Select

Select the WatchDog Timer unit. The Choice: Second, Minute

### **4.9 Power Management Setup**

The Power Management Setup allows you to configure you system to most effectively save energy while operating in a user defined system environment.

#### CMOS Setup Utility – Copyright © 1984 – 2000 Award Software Power Management Setup

| FUWEI                    | manayemen        | Lisetup       |                  |      |
|--------------------------|------------------|---------------|------------------|------|
| Power Management         | User Define      | Item Help     |                  |      |
| Video Off Method         | DPMS             |               |                  |      |
| Video Off In Suspend     | Yes              | Menu Level    | $\triangleright$ |      |
| Suspend Type             | Stop Grant       |               |                  |      |
| Suspend Mode             | Disabled         |               |                  |      |
| HDD Power Down           | Disabled         |               |                  |      |
| ** Reload Global Timer E | vents **         |               |                  |      |
| Primary IDE 0            | Disabled         |               |                  |      |
| Primary IDE 1            | Disabled         |               |                  |      |
| Secondary IDE 0          | Disabled         |               |                  |      |
| Secondary IDE 1          | Disabled         |               |                  |      |
| FDD,COM,LPT Port         | Disabled         |               |                  |      |
| PCI, PIRQ[A-D]#          | Disabled         |               |                  |      |
| ↑ Move Enter: Select     |                  | Value F10·Sav |                  | Evit |
| F1:General Help          | +/-/rU/PD.       |               | ve LSC.          |      |
| F5:Previous Values F6:Fa | il-safe defaults | F7.Ontimi     | ized Defa        | ults |
|                          |                  | 1,100         |                  | 4105 |
|                          |                  |               |                  |      |

#### Power Management

This category allows you to select the type (or degree) of power saving and is directly related to the following modes:

- 1. HDD Power Down
- 2. Doze Mode
- 3. Suspend Mode

There are four selections for Power Management, three of which have fixed mode settings.

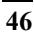

| Disable (default)    | No power management. Disables all four modes                                                                                                    |
|----------------------|----------------------------------------------------------------------------------------------------|
| Min. Power<br>Saving | Minimum power management. Doze Mode = 1<br>hr. Standby Mode = 1 hr., Suspend Mode = 1<br>hr., and HDD Power Down = 15 min.                                                                      |
| Max. Power<br>Saving | Maximum power management <b>ONLY</b><br><b>AVAILABLE FOR SL CPU's</b> . Doze Mode = 1<br>min_Standby Mode = 1 min_Suspend Mode                                                                  |
|                      | = 1 min., and HDD Power Down = 1 min.                                                                                                    |
| User Defined         | Allows you to set each mode individually.<br>When not disabled, each of the ranges are<br>from 1 min. to 1 hr. except for HDD Power<br>Down which ranges from 1 min. to 15 min.<br>and disable. |

#### Video Off Method

This determines the manner in which the monitor is blanked.

| V/H SYNC+Blank | This selection will cause the system to<br>turn off the vertical and horizontal<br>synchronization ports and write blanks<br>to the video buffer. |
|----------------|----------------------------------------------------------------------------------------------------|
| Blank Screen   | This option only writes blanks to the video buffer.                                                                                               |
| DPMS           | Initial display power management signaling.                                                                                                    |

#### Video Off In Suspend

This determines the manner in which the monitor is blanked. The Choice: Yes, No.

#### SuspendType

Select the Suspend Type. The Choice: PWRON Suspend, Stop Grant.

#### Suspend Mode

When enabled and after the set time of system inactivity, all devices except the CPU will be shut off.

The Choice: 1Min, 2Min, 4Min, 8Min, 12Min, 20Min, 30Min, 40Min, 1Hour, Disabled.

#### HDD Power Down

When enabled and after the set time of system inactivity, the hard disk drive will be powered down while all other devices remain active.

The Choice: 1Min, 2Min, 3Min, 4Min, 5Min, 6Min, 7Min, 8Min, 9Min, 10Min, 11Min, 12Min, 13Min, 14Min, 15Min, Disabled.

#### PM EVENTS

PM events are I/O events whose occurrence can prevent the system from entering a power saving mode or can awaken the system from such a mode. In effect, the system remains alert for anything which occurs to a device which is configured as *Enabled*, even when the system is in a power down mode.

Primary IDE 0 Primary IDE 1 Secondary IDE 0 Secondary IDE 1 FDD, COM, LPT Port PCI PIRQ[A-D] #

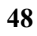

# 4.10 PnP/PCI Configuration Setup

This section describes configuring the PCI bus system. PCI, or **P**ersonal **C**omputer **I**nterconnect, is a system which allows I/O devices to operate at speeds nearing the speed the CPU itself uses when communicating with its own special components. This section covers some very technical items and it is strongly recommended that only experienced users should make any changes to the default settings.

| CMOS Setup Utility -                                              | Copyright               | © 1984-2000 Award                                                                                                    |  |  |  |
|-------------------------------------------------------------------|-------------------------|----------------------------------------------------------------------------------------------------|--|--|--|
|                                                                   | Software                |                                                                                                    |  |  |  |
| PnP/PC                                                            | I Configura             | ations                                                                                                    |  |  |  |
| Reset Configuration Data                                          | Disabled                | Item Help                                                                                                    |  |  |  |
| Resources Controlled By<br>x IRQ Resources                        | Auto(ESCD<br>Press Ente | )) Menu Level >>                                                                                                    |  |  |  |
|                                                                   |                         | Default is Disabled.<br>Select Enabled to reset<br>Extended System<br>Configuration                                                                                              |  |  |  |
| PCI/VGA Palette Snoop                                             | Disabled                | Data(ESCD) when you<br>exit Setup if you have<br>installed a new add-on<br>and the system<br>reconfiguration has<br>caused such a serious<br>conflict that the OS<br>cannot boot |  |  |  |
| $\uparrow \downarrow \leftarrow \rightarrow Move$ Enter: Select + | -/-/PU/PD: \            | Value F10:Save ESC: Exit                                                                                                    |  |  |  |
| F1:General Help                                                   | sil asfa daf            | F7. Ontimized                                                                                                    |  |  |  |
| Defaults                                                          | all-Sale dell           |                                                                                                    |  |  |  |

#### Reset Configuration Data

Normally, you leave this field Disabled. Select Enabled to reset Extended System Configuration Data (ESCD) when you exit Setup if you have installed a new add-on and the system reconfiguration has caused such a serious conflict that the operating system can not boot.

The Choice: Enabled, Disabled.

#### Resource controlled by

The Award Plug and Play BIOS has the capacity to automatically configure all of the boot as well as Plug and Play compatible devices. However, this capability means absolutely nothing unless you are using a Plug and Play operating system such as Windows®95. If you set this field to "manual" choose specific resources by going into each of the sub menu that follows this field (a sub menu is preceded by a ">").

The Choice: Auto(ESCD), Manual.

#### IRQ Resources

When resources are controlled manually, assign each system interrupt a type, depending on the type of device using the interrupt.

#### IRQ3/4/5/7/9/10/11/12/14/15 assigned to

This item allows you to determine the IRQ assigned to the ISA bus and is not available to any PCI slot. Legacy ISA for devices compliant with the original PC AT bus specification, PCI/ISA PnP for devices compliant with the Plug and Play standard whether designed for PCI or ISA bus architecture.

The Choice: PCI Device, Reserved.

#### PCI/VGA Palette Snoop

Leave this field at *Disabled*.

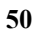

### 4.11 Frequency/Voltage Control

CMOS Setup Utility – Copyright © 1984-2000 Award Software Frequency/Voltage Control

| i i equ                                                                         | chey, voltage col        |             |           |
|---------------------------------------------------------------------------------|--------------------------|-------------|-----------|
| Auto Detect DIMM/PCI                                                            | Clk Disabled<br>Disabled | Item Hel    | p         |
| CPU Host/PCI Clock<br>CPU Clock Ratio                                           | 133/33MHz<br>X 4         | Menu Level  | >         |
| $\uparrow \downarrow \leftarrow \rightarrow$ Move Enter: Select F1:General Help | ct +/-/PU/PD: Valu       | ue F10:Save | ESC: Exit |
| F5:Previous Values F6<br>Defaults                                               | 6:Fail-safe defaults     | 5 F7:       | Optimized |

#### Auto Detect DIMM/PCI Clk

This item allows you to enable/disable auto detect DIMM/PCI Clock.

The Choice: Enabled, Disabled.

#### Spread Spectrum

This item allows you to enable/disable the spread spectrum modulate.

The Choice: Enabled, Disabled.

CPU Host / PCI Clock

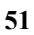

This item allows you to select CPU Host and PCI clock.

The Choice: Default,130/33,133/33,137/34,140/35,145/36,150/38( M )

#### **CPU Clock Ratio**

This item allows you to select CPU clock ratio.

The Choice: 4, 4.5, 5, 5.5, 6, 6.5, 7, 7.5, 8,8.5,9,9.5,10,10.5,11,11.5,12.

#### 4.12 Defaults Menu

Selecting "Defaults" from the main menu shows you two options which are described below

#### • Load Fail-Safe Defaults

When you press <Enter> on this item you get a confirmation dialog box with a message similar to:

#### Load Fail-Safe Defaults (Y/N)? N

Pressing 'Y' loads the BIOS default values for the most stable, minimal-performance system operations.

#### • Load Optimized Defaults

When you press <Enter> on this item you get a confirmation dialog box with a message similar to:

#### Load Optimized Defaults (Y/N)? N

Pressing `Y' loads the default values that are factory settings for optimal performance system operations.

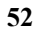

### 4.13 Supervisor/User Password Setting

You can set either supervisor or user password, or both of then. The differences between are:

#### Supervisor Password :

Can enter and change the options of the setup menus.

#### User Password

Can only enter but do not have the right to change the options of the setup menus. When you select this function, the following message will appear at the center of the screen to assist you in creating a password.

#### • ENTER PASSWORD:

Type the password, up to eight characters in length, and press <Enter>. The password typed now will clear any previously entered password from CMOS memory. You will be asked to confirm the password. Type the password again and press <Enter>. You may also press <Esc> to abort the selection and not enter a password.

To disable a password, just press <Enter> when you are prompted to enter the password. A message will confirm the password will be disabled. Once the password is disabled, the system will boot and you can enter Setup freely.

#### • PASSWORD DISABLED.

When a password has been enabled, you will be prompted to enter it every time you try to enter Setup. This prevents an unauthorized person from changing any part of your system configuration.

Additionally, when a password is enabled, you can also require the BIOS to request a password every time your system is rebooted. This would prevent unauthorized use of your computer.

You decide when the password is required within the BIOS Features Setup Menu and its Security option (see Section 3). If the Security option is set to password will be required both at boot and at entry to Setup. If set to "Setup", prompting only occurs when trying to enter Setup.

### **4.14 Exit Selecting**

#### • Save & Exit Setup

Pressing <Enter> on this item asks for confirmation:

#### Save to CMOS and EXIT (Y/N)? Y

Pressing "Y" stores the selections made in the menus in CMOS – a special section of memory that stays on after you turn your system off. The next time you boot your computer, the BIOS configures your system according to the Setup selections stored in CMOS. After saving the values the system is restarted.

#### • Exit Without Saving

Pressing <Enter> on this item asks for confirmation:

#### Quit without saving (Y/N)? Y

This allows you to exit Setup without storing in CMOS any change. The previous selections remain in effect. This exits the Setup utility and restarts your computer.

# **Appendix A. Watchdog Timer**

The Watchdog Timer is provided to ensure that standalone systems can always recover from catastrophic conditions that cause the CPU to crash. This condition may have occurred by external EMI or a software bug. When the CPU stops working correctly, hardware on the board will either perform a hardware reset (cold boot) or a Non-Maskable Interrupt (NMI) to bring the system back to a known state.

A BIOS function call (INT 15H) is used to control the Watchdog Timer:

INT 15H:

| AH – 6FH                                                |
|---------------------------------------------------------|
| Sub-function:                                           |
| AL – 2 : Set the Watchdog Timer's period                |
| <b>BL</b> : Time-out value(Its unitsecond or minute, is |
| dependent on the item "Watchdog Timer unit              |
| select" in CMOS setup).                                 |
|                                                         |

You have to call sub-function 2 to set the time-out period of Watchdog Timer first. If the time-out value is not zero, the Watchdog Timer will start counting down. While the timer value reaches zero, the system will reset. To ensure that this reset condition does not occur, the Watchdog Timer must be periodically refreshed by calling sub-function 2. However the Watchdog timer will be disabled if you set the time-out value to be zero.

A tolerance of at least 10% must be maintained to avoid unknown routines within the operating system (DOS), such as disk I/O that can be very time-consuming.

Note: When exiting a program it is necessary to disable the Watchdog Timer, otherwise the system will reset.

#### Example program:

#### ; INITIAL TIMER PERIOD COUNTER

, W\_LOOP:

|                 | MOV<br>MOV<br>INT | AX, 6F02H<br>BL, 30<br>15H | ;setting the time-out value<br>;time-out value is 48 seconds |
|-----------------|-------------------|----------------------------|--------------------------------------------------------------|
| ; AD            | D YOU             | R APPLICATION PI           | ROGRAM HERE                                                  |
| ,               | CMP<br>JNE        | EXIT_AP, 1<br>W_LOOP       | ;is your application over?<br>;No, restart your application  |
|                 | MOV<br>MOV<br>INT | AX, 6F02H<br>BL, 0<br>15H  | ;disable Watchdog Timer<br>;                                 |
| ;<br>; EX:<br>; | ІТ                |                            |                                                              |

# IO Address Map

| I/O address | Description                            |  |
|-------------|----------------------------------------|--|
| Range       | Description                            |  |
| 000-01F     | DMA Controller #1                      |  |
| 020-021     | Interrupt Controller #1, Master        |  |
| 040-05F     | 8254 timer                             |  |
| 060-06F     | 8042 (Keyboard Controller)             |  |
| 070-07F     | Real time Clock, NMI Mask              |  |
| 080-09F     | DMA Page Register                      |  |
| 0A0-0BF     | Interrupt Controller #2                |  |
| 0C0-0DF     | DMA Controller #2                      |  |
| 0F0         | Clear Math Coprocessor Busy            |  |
| 0F1         | Reset Math Coprocessor                 |  |
| 0F2         | Core logic programming configuration   |  |
| 0F8-0FF     | Math Coprocessor                       |  |
| 1F0-1F8     | Fixed Disk                             |  |
| 200-207     | Game I/O                               |  |
| 278-27F     | Parallel Printer Port 2 (LPT3)         |  |
| 2E8-2EF     | Serial Port 4                          |  |
| 2F8-2FF     | Serial Port 2                          |  |
| 300-31F     | Prototype Card                         |  |
| 360-36F     | Reserved                               |  |
| 378-37F     | Parallel Printer Port 1 (LPT2)         |  |
| 3B0-3BF     | Monochrome Display and Printer Adapter |  |
|             | (LPT1)                                 |  |
| 3C0-3CF     | Reserved                               |  |
| 3D0-3DF     | Color/Graphics Monitor Adapter         |  |
| 3E8-3EF     | Serial Port 3                          |  |
| 3F0-3F7     | Diskette Controller                    |  |
| 3F8-3FF     | Serial Port 1                          |  |

# 1st MB Memory Address Map

| Memory address | Description   |
|----------------|---------------|
| 00000-9FFFF    | System memory |
| A0000-BFFFF    | VGA buffer    |
| C0000-C7FFF    | VGA BIOS      |
| F0000-FFFFF    | System BIOS   |
| 100000-        | Extend BIOS   |

\*Default Setting

# IRQ Mapping Table

|      | i                         | i     |                   |
|------|---------------------------|-------|-------------------|
| IRQ0 | System Timer              | IRQ8  | RTC clock         |
| IRQ1 | Keyboard                  | IRQ9  | Available         |
| IRQ2 | Cascade to IRQ Controller | IRQ10 | AC'97 CODEC       |
| IRQ3 | COM2                      | IRQ11 | Intel 82562ET LAN |
| IRQ4 | COM1                      | IRQ12 | PS/2 mouse        |
| IRQ5 | Available                 | IRQ13 | FPU               |
| IRQ6 | FDC                       | IRQ14 | Primary IDE       |
| IRQ7 | Printer                   | IRQ15 | Secondary IDE     |

# DMA Channel Assignments

| Channel | Function                       |
|---------|--------------------------------|
| 0       | Available                      |
| 1       | Available                      |
| 2       | Floppy disk ( 8-bit transfer ) |
| 3       | Available                      |
| 4       | Cascade for DMA controller 1   |
| 5       | Available                      |
| 6       | Available                      |
| 7       | Available                      |

# Appendix C. How to Upgrade a New BIOS

You can install an upgrade BIOS for the ROCKY-3785EV/EVG that you can download from the manufacturer's web site (<u>www.e-icp.com.tw</u>). New BIOS may provide support for new peripherals ,improvements in performance or fixes to addressed known bugs.

#### • **BIOS Update Procedure:**

- Make a boot disk. Go to the DOS command prompt in MS-DOS or Windows 9x and, with an available floppy disk in "A", type "format A: /s" That will format the floppy and transfer the needed system files to it. NOTES:
  - A. This procedure will erase any prior data on that floppy, so please Proceed accordingly.
  - B. Typically four files will be transferred, only COMMAND.COM being visible when running a simple directory listing.
  - C. Please leave the diskette UN-write protected for the balance of this procedure.
- 2. Download the BIOS upgrade file and awdflash.exe utility from a ICP web site to a temp directory on your hard drive, or directly to the floppy you made in step 1.
- 3. Copy ( BIOS file and awdflash.exe )two files to the boot floppy.
- 4. Reboot the system to the DOS command prompt using the boot diskette you just made.
- At the DOS command prompt type , "awdflash filename.xxx", where filename.xxx is the file name of the BIOS file . Hit enter.

 Your first option, in sequence, will be to save the old BIOS. We recommend that you do that in case, for whatever reason, you decide you don't wish to use the new version once it is installed.

NOTES:

- A. If you decide to save the old BIOS, PLEASE make sure you do NOT save it to the same file name as the new BIOS - if you use the same BIOS name the old file will be written over the new file with NO warning prompt. A simple file name to save the old BIOS to is OLDBIOS.BIN.
- B. If you do NOT decide to save the old BIOS, PLEASE at least write down the version number of the old BIOS and store that information with your important computer documents. Enter N (for "no") and skip to step 9.
- C. To save the old BIOS, hit Y (for "yes")
- 7. Enter a name for the OLD BIOS file and hit enter.
  - NOTE: PLEASE be sure you do NOT save the old BIOS file to the same file name as the new BIOS - if you use the same BIOS name, the old file will write over the new BIOS file WITHOUT a warning prompt. A simple file name for saving the old BIOS to is OLDBIOS.BIN.
- Your second option, in sequence, will be whether you want to flash your BIOS. Enter Y (for "yes"). NOTE: This is the critical step. Once you kit the enter key,
  - IOTE: This is the critical step. Once you kit the enter key, do NOT touch the keyboard, the reset button, or power switch while the flashing is in progress. There will be bar progressing across the screen while the flashing is progressing.
- 9. When the flashing process is complete, you will be asked to reset or power off the system. Remove the floppy diskette from the floppy drive and either hit the reset button or the power button.

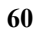

10. Reboot the system and note that the BIOS version on the initial boot-up screen has changed to the new BIOS version. Your BIOS upgrade is now complete.

#### • Recovering Your Old BIOS:

- 1. Assuming you have the floppy made during the upgrade procedure noted above, boot the system with that diskette in the floppy drive. If you do not have floppy made during the upgrade procedure noted above, you will need to repeat steps 1 though 3 (above) for the version of the BIOS you wish to recover to.
- 2. Complete steps 4, 5, 6B, 9, 10, and 11 (above) substituting the name of the BIOS you wish to recover for the upgrade BIOS at step 5.

Install screen :

| FLASH MEMORY WRITER V6.6<br>(C)Award Software 1998 All Rights Reserved |
|------------------------------------------------------------------------|
| Flash Type —                                                           |
| File Name to Program :                                                 |
|                                                                        |
|                                                                        |
|                                                                        |
| Error Message:                                                         |

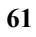

# **Appendix D. ATX Power Supply**

The following notes show how to connect ATX Power Supply to the backplanes and / or the ISBC card.

# A. For backplanes with ATX Connector

- 1. Please, disconnect the AC cord of the Power Supply from the AC source to prevent sudden electric surge to the board.
- 2. Please, check the type of your CPU board. All CPU board listed on the next page support ATX power supply but has two types of power switch connection:
- 2.1. ROCKY-3785EV/EVG (through Power Button & GND):

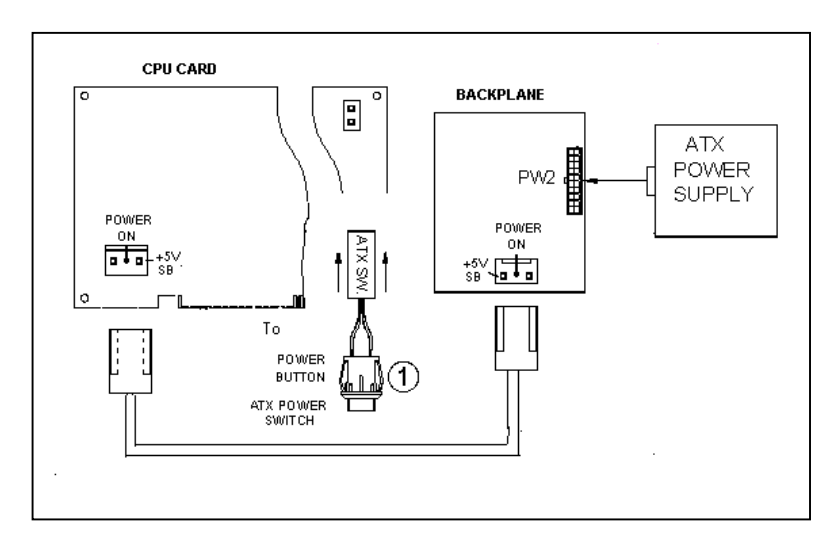

Connect the ATX power button switch to the CN5 (power button). And connect the power cable from Backplane to CN20 of CPU card.

If you want to turn ON the system, just press the button once.

And if you want to turn off the power supply, please press the ATX power switch button for about 4 seconds.

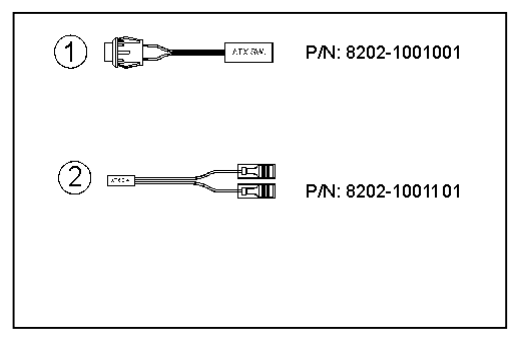

# B. For the backplanes with ATX power supply connector

For some SBC without ATX power ON/OFF function, then you can control the ATX power supply through backplane's PS ON connector. Refer to the figure below: for the backplanes with ATX connector, the connection can be made simply as following:

- 1. Connect the ON/OFF (ordinary one) switch to Pin 2 (PS ON) and Pin 3 (GND) of connector CN2
- 2. You may now turn the power ON/OFF by the power switch

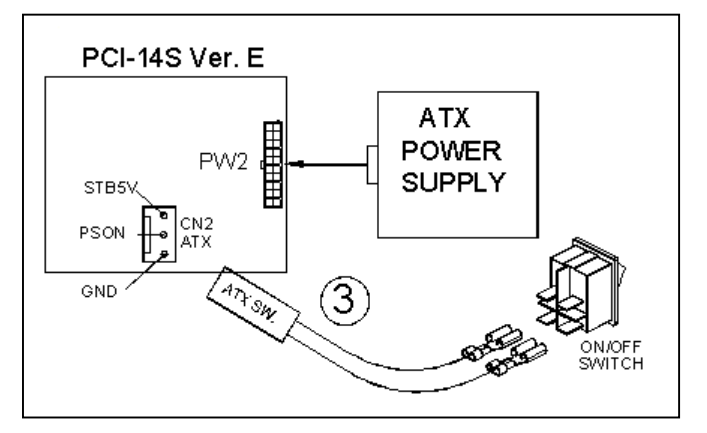

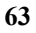

# **Appendix E. PCI Special Extension Connector**

 $\mathsf{ROCKY}\text{-}3785\mathsf{EVG}$  is equipped with one special PCI connector for extension.

| PIN NO. | DESCRIPTION | PIN NO. | DESCRIPTION | ]  |            |
|---------|-------------|---------|-------------|----|------------|
| 1       | VCC5        | 2       | AD0         | 1  | 2          |
| 3       | AD1         | 4       | AD2         | 1  | 2          |
| 5       | AD3         | 6       | AD4         |    |            |
| 7       | AD5         | 8       | AD6         |    |            |
| 9       | AD7         | 10      | GND         |    |            |
| 11      | VCC5        | 12      | AD8         |    |            |
| 13      | AD9         | 14      | AD10        |    |            |
| 15      | AD11        | 16      | AD12        |    |            |
| 17      | AD13        | 18      | AD14        |    |            |
| 19      | AD15        | 20      | GND         |    |            |
| 21      | VCC5        | 22      | AD16        |    |            |
| 23      | AD17        | 24      | AD18        |    |            |
| 25      | AD19        | 26      | AD20        |    |            |
| 27      | AD21        | 28      | AD22        |    |            |
| 29      | AD23        | 30      | GND         |    |            |
| 31      | VCC5        | 32      | AD24        |    |            |
| 33      | AD25        | 34      | AD26        |    |            |
| 35      | AD27        | 36      | AD28        |    |            |
| 37      | AD29        | 38      | AD30        |    | <i>c</i> 0 |
| 39      | AD31        | 40      | GND         | 67 | 68         |
| 41      | VCC5        | 42      | C/BE#0      |    |            |
| 43      | C/BE#1      | 44      | C/BE#2      |    |            |
| 45      | C/BE#3      | 46      | PAR         |    |            |
| 47      | FRAME#      | 48      | TRDY#       |    |            |
| 49      | IRDY#       | 50      | GND         |    |            |
| 51      | VCC5        | 52      | STOP#       |    |            |
| 53      | DEVSEL#     | 54      | PERR#       |    |            |
| 55      | SERR#       | 56      | PREQ#       |    |            |
| 57      | GNT#        | 58      | IDSEL       |    |            |
| 59      | GND         | 60      | GND         |    |            |
| 61      | PCLK        | 62      | N/C         |    |            |
| 63      | RESET       | 64      | LOCK#       |    |            |
| 65      | INTA#       | 66      | INTB#       |    |            |
| 67      | INTC#       | 68      | INTD#       |    |            |

#### • CN18 : Special Extension PCI Connector